Informacja reklamowa

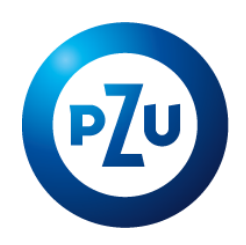

# Instrukcja wykorzystania kodu

zniżkowego na pakiet medyczny PZU Zdrowie

- 1. Po zleceniu wypłaty ratalnej z PPE w systemie inPZU kliknij w przycisk "Odbierz kod zniżkowy" i **wypełnij formularz** podając adres e-mail.
- 2. Na wskazany adres e-mail **otrzymasz kod** zniżkowy.
- **3.** Wejdź na stronę PZU Zdrowie: <u>https://zdrowie.pzu.pl/sklep/pakiety-medyczne</u> i wybierz pakiet, który Cię interesuje.

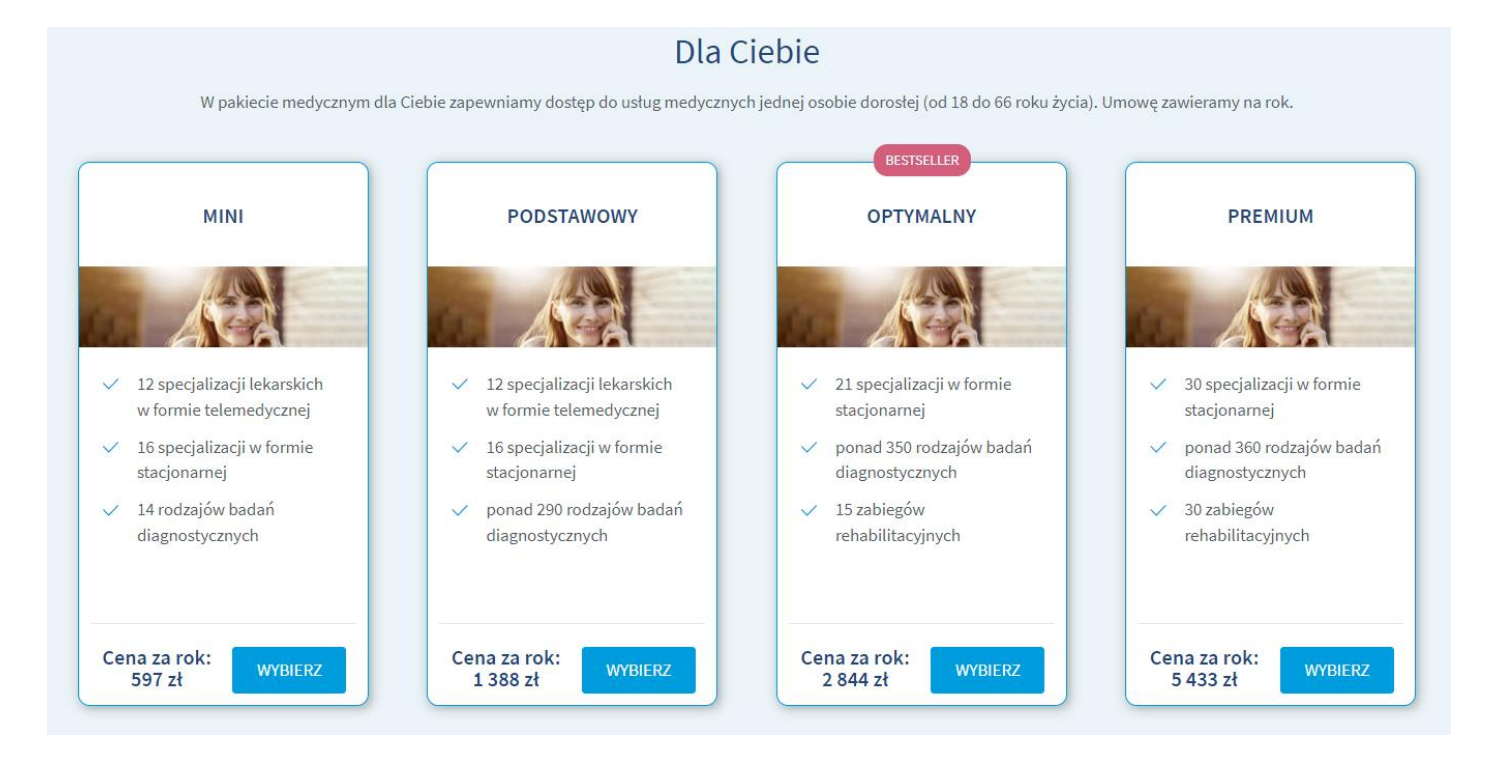

## 4. Wybierz "Kup pakiet".

Pakiet medyczny dla Ciebie

## Mini

Zakres Mini to nasza propozycja dla wszystkich, którym zależy na dostępie do usług z zakresu prywatnej opieki medycznej przez cały rok. Z tym pakietem medycznym możesz korzystać z porad medycznych w wybranej przez siebie formie oraz podstawowych badań diagnostycznych.

 KUP PAKIET
 597 ZŁ ZA ROK

 Masz możliwość rozłożenia płatności na raty.

 Sprawdź ich orientacyjna wysokość w kalkulatorze.

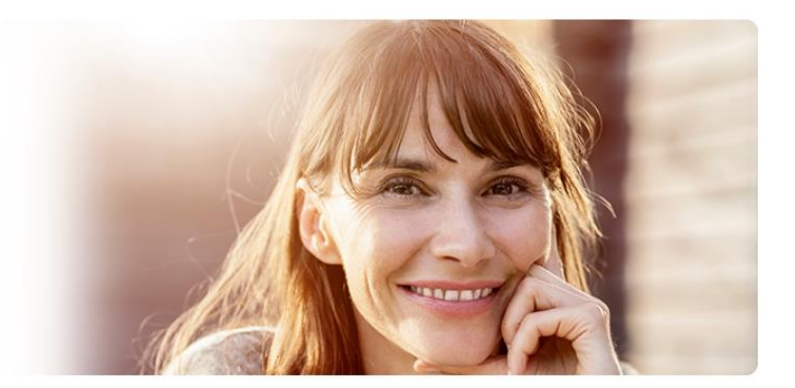

#### 5. Uzupełnij **wymagane dane** w formularzu.

### 6. W polu "Czy masz kod rabatowy" wprowadź kod otrzymany w wiadomości e-mail.

| Wybierz, od kiedy chcesz<br>mieć aktywny pakiet.<br>Możemy go aktywować<br>najpóźniej ostatniego dnia<br>następnego miesiąca. | <b>Podsumowanie danych</b><br>Sprawdź, czy te dane są poprawne<br>Jan Kowalski<br>Pesel:<br>E-mail: jankowalski@gmail.com | Zwiń 🦔<br>Edytuj dane | Pakiet medyczny dla         Cebie - Mini         Ceracow Recommencie         5997 czł       Spawź         0. fonsultacje stacjonarne         1. specjalizacji - łącznie owstyt w roku,         1. okosultacje telemedyczne         1. specjalizacji - nielimitowany dostęp         1. Orosultacje telemedyczne         1. drodzajów badań - 3 badania bezpłatnie         2. wares - załącznik nr 4 do umow         2. Przewodnik Pacjenta         2. Wzór umowy |
|----------------------------------------------------------------------------------------------------|----------------------------------------------------------------------------------------------------|-----------------------|----------------------------------------------------------------------------------------------------|
|                                                                                                    | <b>Uzupełnij pozostałe informacj</b><br>Kiedy chcesz aktywować pakiet?<br>Data aktywacji<br>03.08.2024                    | e                     |                                                                                                    |
|                                                                                                    | Czy masz kod rabatowy?<br>Kod rabatowy<br>XYZ123456                                                                       | ZASTOSUJ              |                                                                                                    |

8. Dokończ proces zakupu: zaznacz wymagane oświadczenia oraz opłać wybrany pakiet.

Masz pytania? Skontaktuj się z nami.

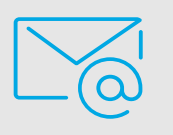

Napisz do nas na ppe@pzu.pl

Jest to informacja reklamowa.

Wszelkie informacje zawarte w niniejszym materiale pochodzą ze źródeł własnych TFI PZU SA lub źródeł zewnętrznych uznanych przez TFI PZU SA za wiarygodne, lecz nie istnieje gwarancja, iż są one wyczerpujące i w pełni odzwierciedlają stan faktyczny.

TFI PZU SA podlega nadzorowi Komisji Nadzoru Finansowego.

Towarzystwo Funduszy Inwestycyjnych PZU Spółka Akcyjna, Sąd Rejonowy dla m.st. Warszawy, XIII Wydział Gospodarczy, KRS: 0000019102, NIP 527-22-28-027, kapitał zakładowy: 15 013 000 zł wpłacony w całości, Rondo Ignacego Daszyńskiego 4, 00-843 Warszawa.